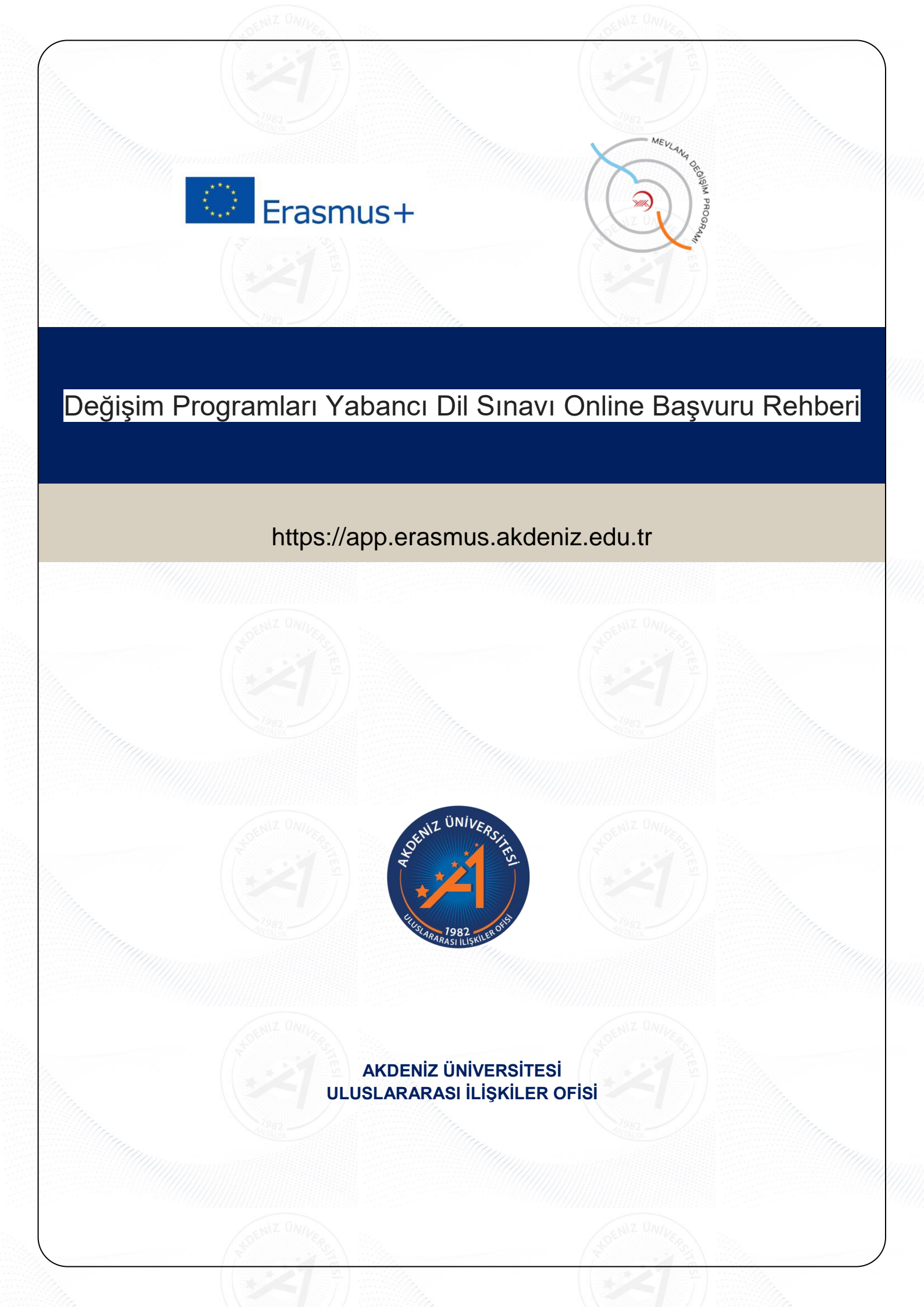

## Değişim Programları Yabancı Dil Sınavı Online Başvuru Rehberi

https://app.erasmus.akdeniz.edu.tr

## Yabancı Dil Sınavı Başvuru Şartları

- Akdeniz Üniversitesi'ne kayıtlı öğrenci olmak,
- En az bir ders dönemini tamamlamış olmak (Hazırlık Sınıfı öğrencileri başvuruda bulunamaz.),
- Tüm öğrenciler için önlisans ve lisans en az 2.20/4.00, y.lisans ve doktora 2.50/4.00 kümülatif (genel) akademik not ortalamasına sahip olmak

**1.** <u>https://app.erasmus.akdeniz.edu.tr</u> adresinden sağ üstte bulunan "Üye Kayıt" linkindeki formu doldurarak başvuru sistemine kayıt olunuz. Buradaki e-posta adresiniz OBS (Öğrenci Bilgi Sistemi) sistemindeki 1. e-posta ile aynı olmak zorundadır.

|          | *(sms igin kullanılır) Telefon n    | umarası, 0 ile başlamamalıdır ve toplam 10 l                                                                                                    | hane olmalidir                                                                                                    |
|----------|-------------------------------------|----------------------------------------------------------------------------------------------------|----------------------------------------------------------------------------------------------------|
|          |                                     |                                                                                                    |                                                                                                    |
|          |                                     |                                                                                                    |                                                                                                    |
| nail.com | (şifre hatırlatma için kullanılır,  | Başvuru için buradaki 1. E-posta kullanılacaktır.                                                                                                    | a                                                                                                    |
|          |                                     |                                                                                                    |                                                                                                    |
|          |                                     |                                                                                                    |                                                                                                    |
|          |                                     |                                                                                                    |                                                                                                    |
| Carrow . | Akdeniz Üniv                        | Uye Kayıt<br>ersitesi öğrencisiyim                                                                                                    |                                                                                                    |
|          | lsim<br>E-posta                     | Soyisim                                                                                                    |                                                                                                    |
| Jani,    | Şifre                               | Şifrenizi tekrar yazınız                                                                                                    |                                                                                                    |
|          | (6+2)x3 =                           | ? Doğrulama Kodu                                                                                                    |                                                                                                    |
|          | Kullanım                            | Koşulları sayfasındaki tüm şartları okudum ve<br>im.                                                                                                    |                                                                                                    |
|          | kabul ett                           |                                                                                                    |                                                                                                    |
|          | kabu ett<br>Kişisel Ve<br>Bilgilend | erllerin Korunması Kanunu (KVKK) kapsamında<br>İ <b>rme ve Aydınlatma Metnini</b> okudum ve onayladım.                                                                           |                                                                                                    |
|          | nail.com                            | mail.com    (sfre hatufatma için kullanılır,      Yukarıdaki ekran görüntüsü OBS iletişim bilgilerinin görünt      Kideniz Üniv      İsim      E-posto      şitre      (t+2)x3 = | mail.com    (şifre hatırlatma için kullanılır)    Başıyuru için buradaki 1, E-posta kullanılır)      Yukarıdaki ekran görüntüsü OBS iletişim bilgilerinin görüntüsüdür.      Yukarıdaki ekran görüntüsü OBS iletişim bilgilerinin görüntüsüdür.      Üye Kayıt      İsim    Soyisim      İşire    Şirenid tekror yazınız      İşire    Şirenid tekror yazınız      (ber2)x3 = 2    Dığıtılarını kıdıl |

**2.** OBS'de kayıtlı olan 1. e-posta adresinize gelen maili tıklayarak sisteme kaydınızı aktive etmeniz gerekmektedir. (Gelecek olan e-posta gereksiz/spam kutusuna da düşebileceğinden tüm e-posta klasörlerini kontrol etmelisiniz.)

Merhaba,

Üyelik kaydınız etkinleştirildi. Sisteme giriş yapmak için aşağıdaki linke tıklayabilirsiniz: Eğer link tıklanabilir değilse lütfen linki kopyalayıp internet tarayıcınızda açın.

E-posta adresiniz: Uye giris linkiniz: https://app.erasmus.akdeniz.edu.tr/tr/user/login =

**3.** Sisteme üye olurken verdiğiniz e-posta adresi (OBS'de kayıtlı olan 1. e-posta adresi) ve şifre ile sisteme giriş yapınız.

|                 | Giriş |       |
|-----------------|-------|-------|
|                 | -     |       |
| E-posta         |       |       |
| Şifre           |       |       |
| Şifremi Unuttum |       | Giriş |
|                 | VEYA  |       |

**4**. Başvurularım→ "Sınav Başvurularım" kısmından girmek istediğiniz dil sınavının bulunduğu satırın sonundaki "Başvur" linkine tıklayın.

| (Outgoing Student)<br>Oturum Kapat |   |                    |               |  |
|------------------------------------|---|--------------------|---------------|--|
| 📋 Profil Bilgilerim                |   |                    |               |  |
| 🗹 Başvurularım                     | > | • EUC / KA103      | ER 🥏          |  |
| 🔗 Favori Linklerim                 | > | Sınav Başvurularım | •             |  |
|                                    |   | E-posta:           | example@      |  |
| ADENIZ UNIVERS                     |   |                    | OFNIZ ONIVERS |  |

Değişim Programları Yabancı Dil Sınavı Online Başvuru Rehberi |

AIS denetimi ekranında öğrenci numaranızı girerek "**Devam**" butonuna tıklayarak bilgilerinizin gelmesini bekleyiniz. Bilgileriniz geldikten sonra açılan formda gerekli alanları doldurunuz.

| Ön Bilgilendirme                          |                          |       |
|-------------------------------------------|--------------------------|-------|
| Transkript notu <mark>4</mark> .00'lük si | terne göre girilecektir. |       |
| IS Denetimi                               |                          |       |
|                                           | Öğrenci No               | Devam |

5. Açılan formda gerekli bilgileri doldurduktan sonra "**Başvurumu Kaydet**" butonuyla sınav başvurunuzu tamamlayınız. **Not: Bir öğrenci en fazla 2 yabancı dile başvuru yapabilir.** 

| 1      2019 - 2020      15.01.2019 05:25      31.01.2019 06:50      Dönem başvurulara açık      Başv        RUSCA DİL<br>SINAVI      15.01.2019 05:25      30.01.2019 10:50      Dönem başvurulara açık      Başv        2      2019 - 2020      15.01.2019 05:25      30.01.2019 10:50      Dönem başvurulara açık      Başv | # Dönen                 | n Döne<br>Tarih                  | m Başlama<br>İ | Dönem Bitiş<br>Tarihi | Durum                  | İşlemler |
|----------------------------------------------------------------------------------------------------|-------------------------|----------------------------------|----------------|-----------------------|------------------------|----------|
| 2 2019 - 2020 15.01.2019 05:25 30.01.2019 10:50 Dönem başvurulara açık Başv                                                                                                    | 1 2019<br>RUSC<br>SINA  | - 2020 15.01<br>CA DİL<br>VI     | .2019 05:25    | 31.01.2019 06:50      | Dönem başvurulara açık | Başvur   |
| FRANSIZCA<br>DİL SINAVI                                                                                                    | 2 2019<br>FRAN<br>DİL S | - 2020 15.01<br>ISIZCA<br>SINAVI | .2019 05:25    | 30.01.2019 10:50      | Dönem başvurulara açık | Başvur   |

| Rehberi       |  |
|---------------|--|
| nline Başvuru |  |
| Dil Sınavı C  |  |
| Yabancı       |  |
| Programları   |  |
| Değişim       |  |

| Öğrenci No                                                  |                                                                                                    |
|-------------------------------------------------------------|----------------------------------------------------------------------------------------------------|
| Fakülte/Yüksekokul                                          | -Seçiniz ~                                                                                                    |
| Bölüm                                                       | Seçiniz                                                                                                    |
| Sinif                                                       | $\bigcirc$ Hazirlik $\bigcirc$ 1. Sinif $\bigcirc$ 2. Sinif $\bigcirc$ 3. Sinif $\bigcirc$ 4. Sinif $\bigcirc$ 5. Sinif $\bigcirc$ 6. Sinif |
| Düzey                                                       | O Ön Lisans O Lisans O Yüksek Lisans O Doktora                                                                                              |
| Transcript Notu                                             |                                                                                                    |
|                                                             |                                                                                                    |
| Dil Tercihleri                                              |                                                                                                    |
| Dil Tercihleri<br>Yabancı Dil Yeterlilik Tercihi:           | Yabancı dil sınavına girmek ve bu sınav notumun yabancı dil puanı olarak kabul edilmesini istiyorum. 🗸                                      |
| Dil Tercihleri<br>Yabancı Dil Yeterlilik Tercihi:<br>Sınav: | Yabancı dil sınavına girmek ve bu sınav notumun yabancı dil puanı olarak kabul edilmesini istiyorum.  >   Seçiniz  >                        |
| Dil Tercihleri<br>Yabancı Dil Yeterlilik Tercihi:<br>Sınav: | Yabancı dil sınavına girmek ve bu sınav notumun yabancı dil puanı olarak kabul edilmesini istiyorum.  >   Seçiniz  >                        |